# Balanceamento de Carga

**TODOS OS DIREITOS RESERVADOS** 

### **DTOTVS** ///

Janeiro 2018

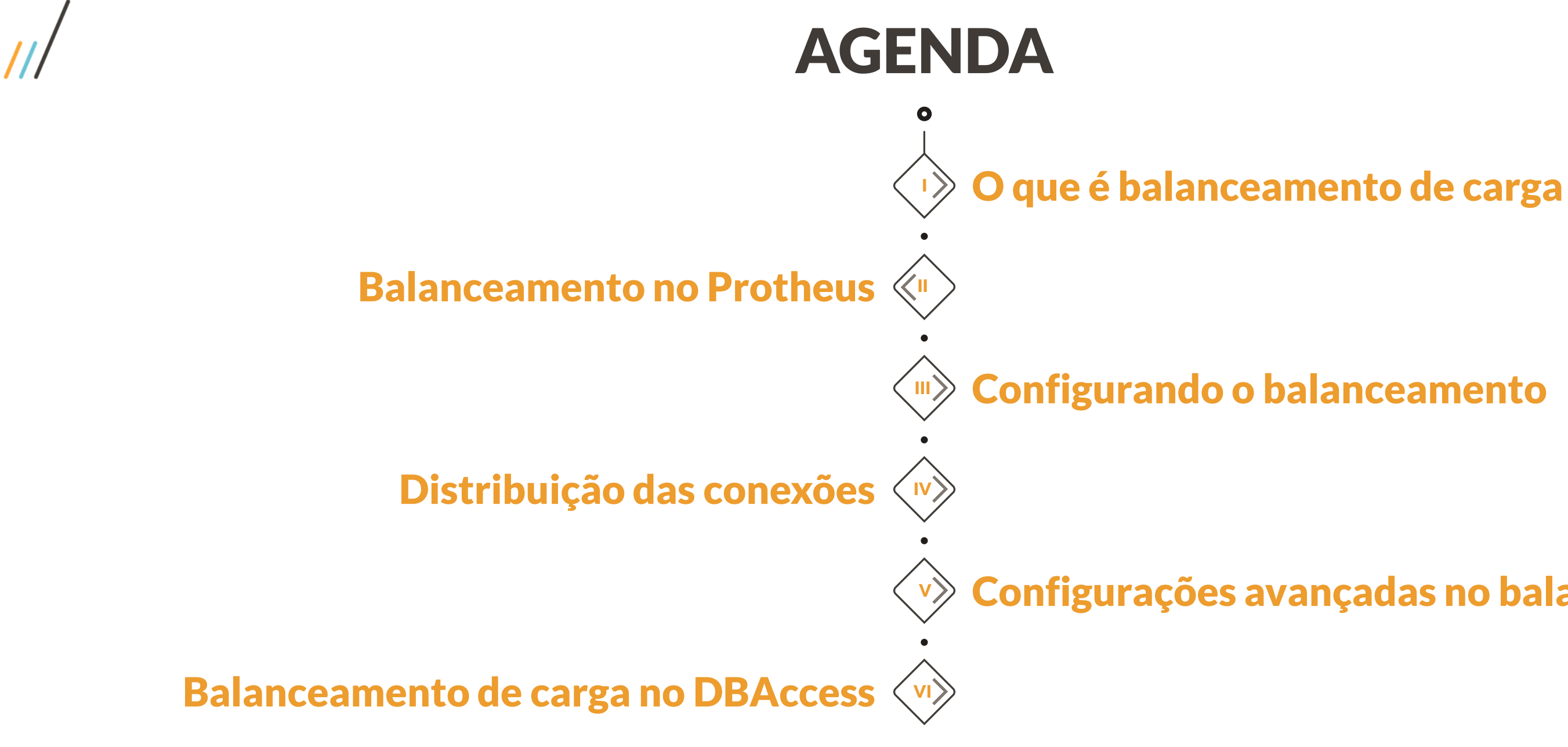

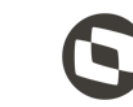

### **Configurações avançadas no balanceamento**

# O que é Balanceamento de Carga

01

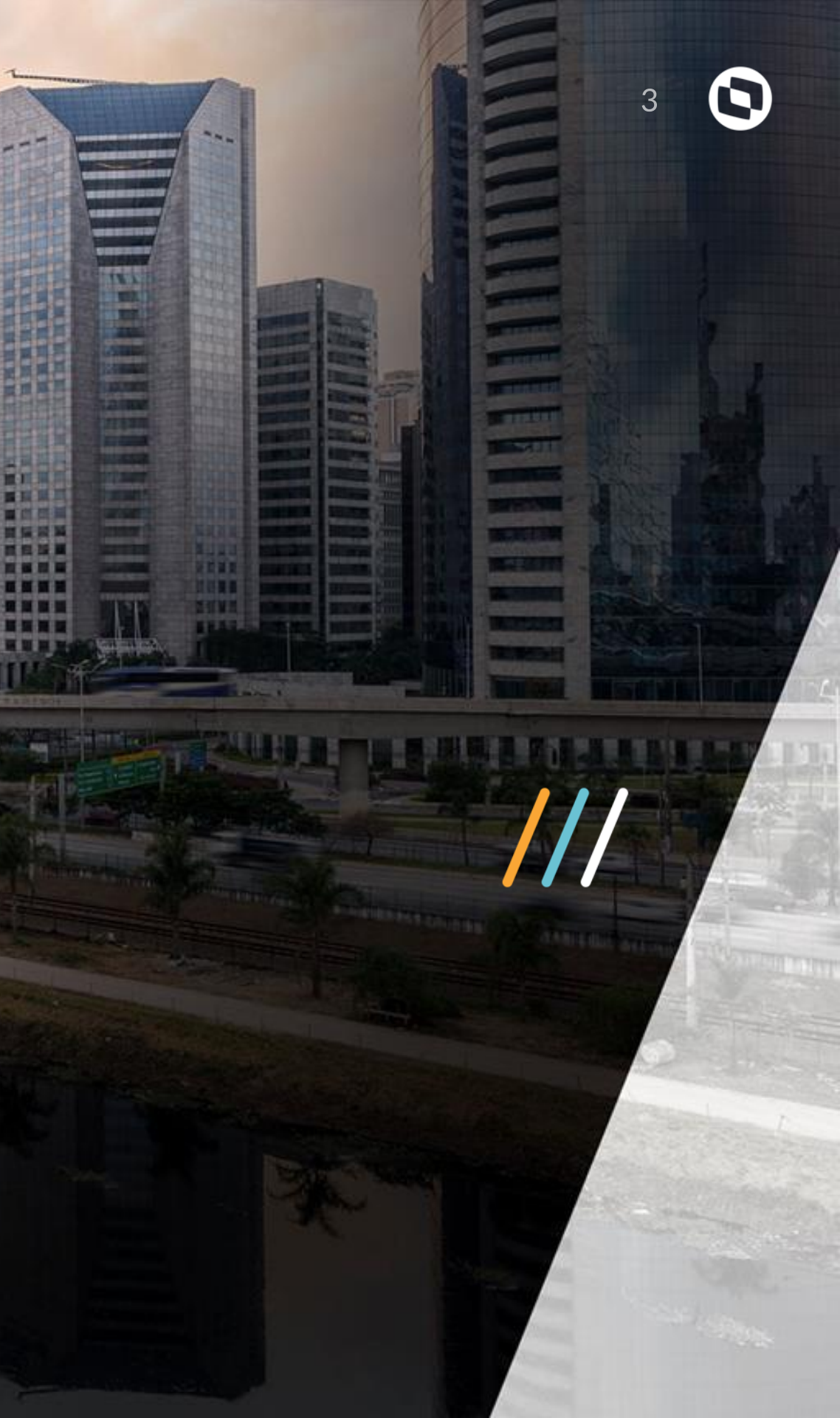

(TREESEN)

**HEREITER** 

■11日

=/

11/1

17/11

TTT

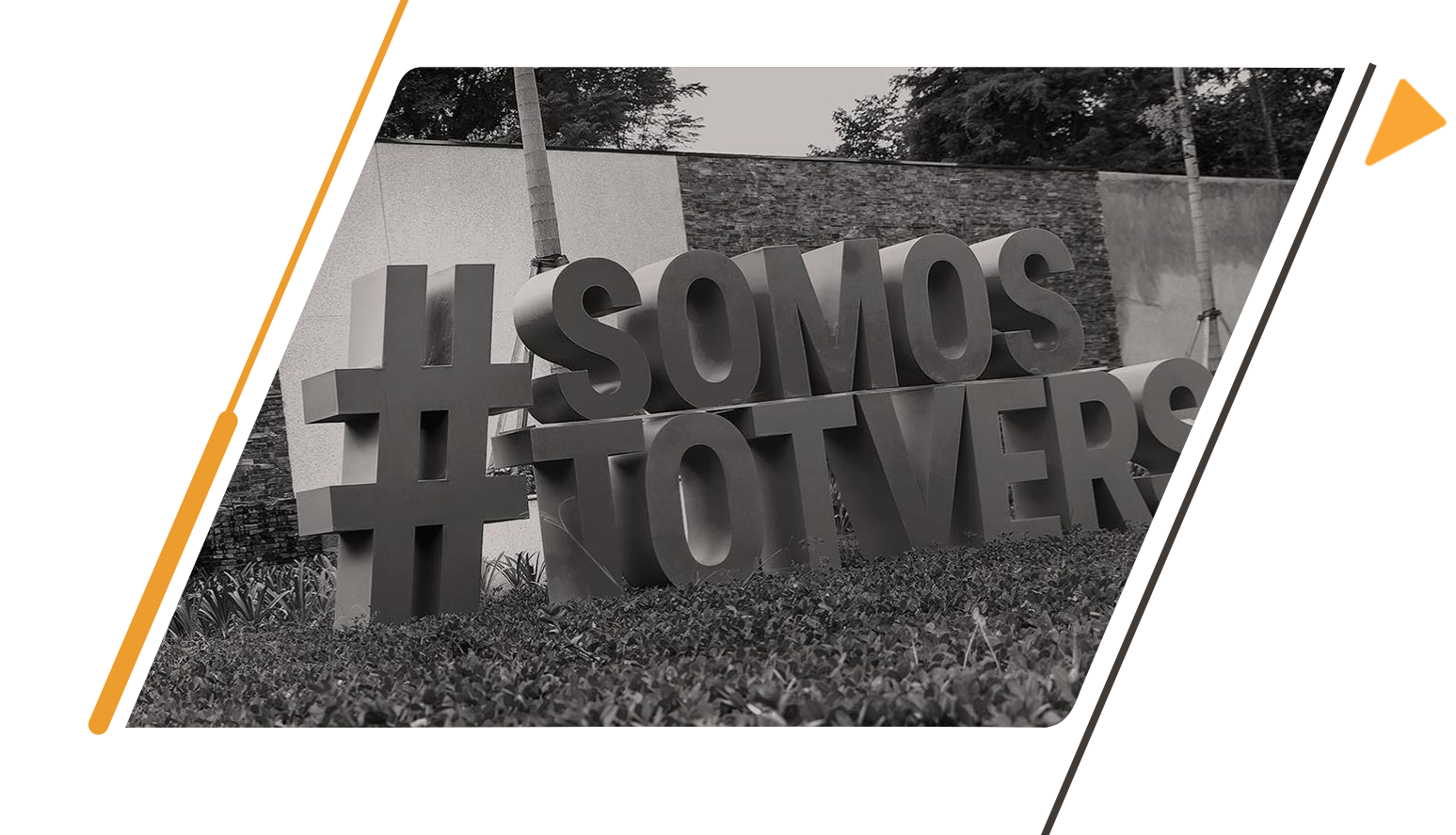

### Balanceamento de Carga

entre dois ou mais computadores, enlaces de rede, UCPs, discos rígidos ou outros recursos, a fim de otimizar a utilização de recursos, maximizar o desempenho, minimizar o tempo de resposta e evitar sobrecarga. Utilizando múltiplos componentes com o balanceamento de carga, em vez de um único componente.

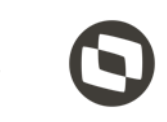

- Balanceamento de carga é uma técnica para distribuir a carga de trabalho

# Balanceamento no Protheus

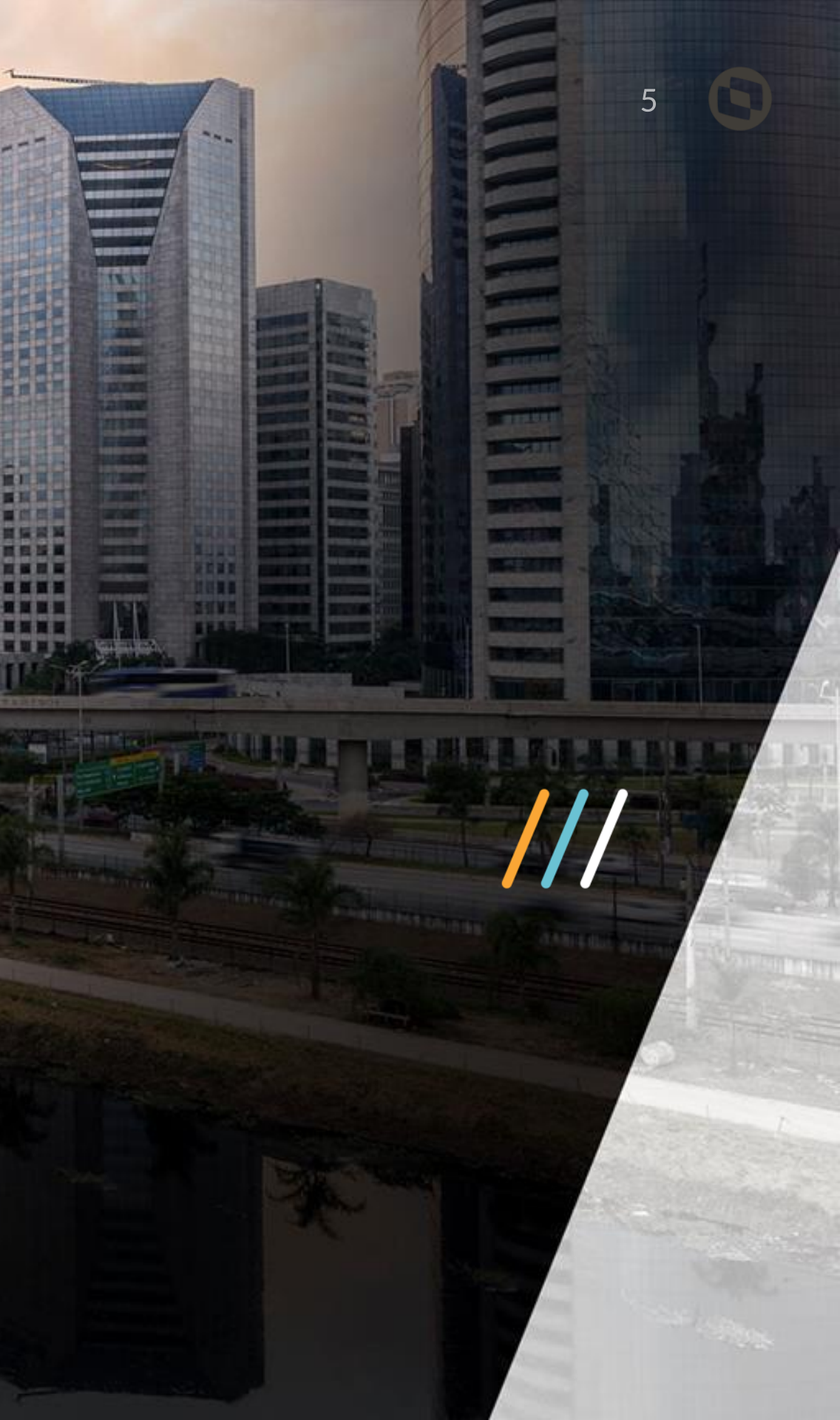

II A

Æ

\*\*\*\*

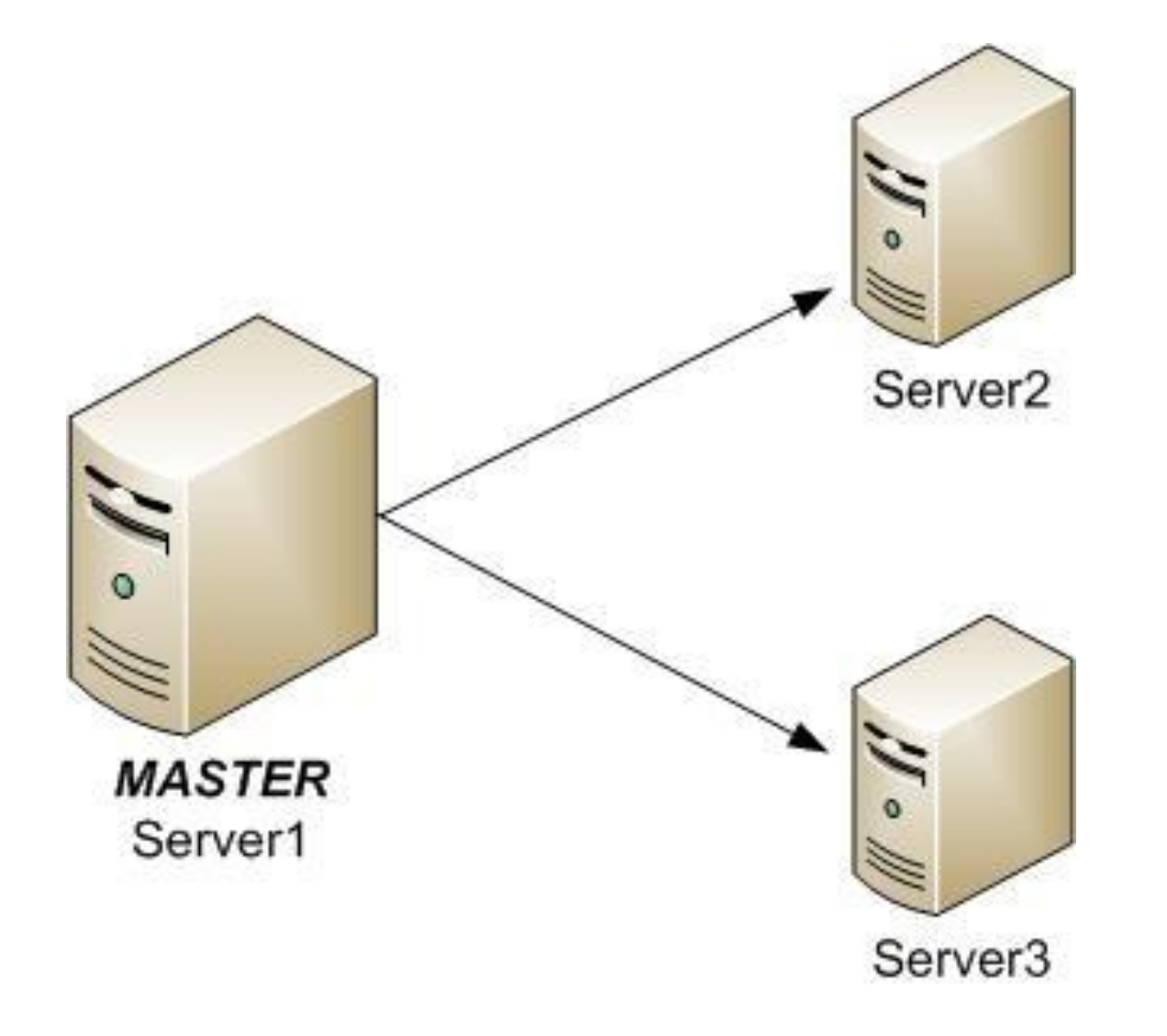

## Balanceamento no Protheus

toda a carga gerada por um grande volume de usuários, é possível configurar uma nova instância da aplicação em um outro servidor disponível e balancear a carga de conexões entre eles. Para que isto seja possível, "nomeamos" um servidor como Master que será o responsável por administrar o balanceamento e configuramos outros servidores como Slave para receber e administrar os usuários balanceados.

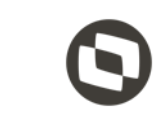

- Quando um único servidor não possui uma configuração que comporte

# 03 Configurando o Balanceamento

H/

II AL

IIII

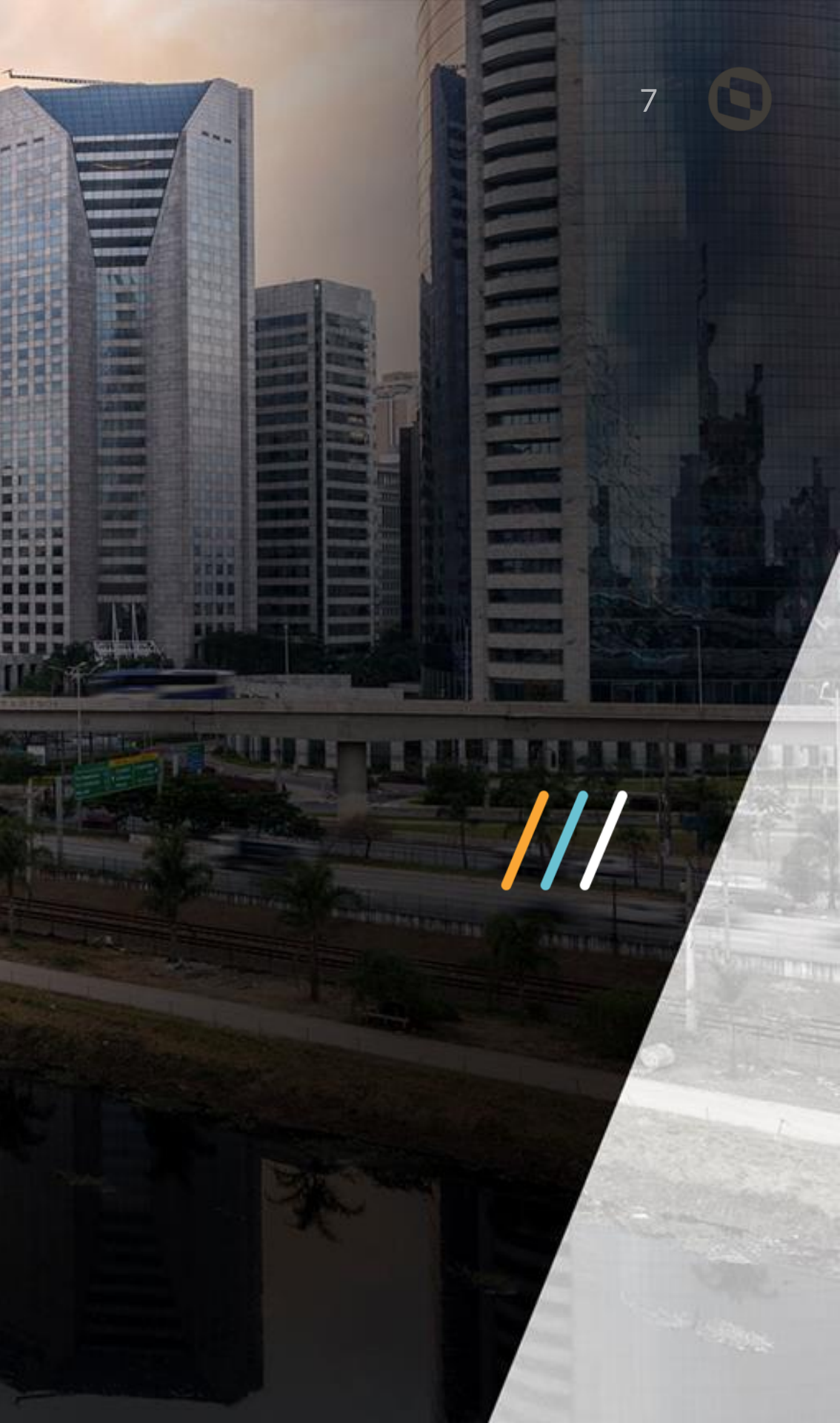

### **///** Configurando o Balance

### Servidor Master **Appserver.ini**

[servernetwork] servers=SL 1,SL 2

[SL 1] Server=172.16.10.201 Port=6001 Connections=20

[SL 2] Server=172.16.10.201 Port=6002 Connections=20

### **Servidores Slave**

Os servidores Slave, aqueles que recebem os usuários balanceados. requerem o tratamento da chave RootPath e para isso o diretório raíz do ambiente que está no servidor Master deve ser compartilhado com um único usuário com direitos suficientes para acessar, manipular, remover arquivos e pastas e que será utilizado por todos os demais servidores Slave.

[Environment] RootPath=\\SL 0\protheus data\ motivos:

- Cada ambiente deve ter seu RPO (todos iguais). NÃO compartilhe RPO em rede, pelos seguintes
- Os servidores de aplicação fazem leitura intensiva dos RPOs quando executam o ERP, pois neles estão compiladas todas as regras de negócio, se o RPO é compartilhado em rede, tem como resultado:
  - Degradação na performance de execução dos servidores de aplicação que utilizam o RPO compartilhado (tráfego de RPO em rede).
- O aumento do consumo de recursos de rede nos servidores que compartilham RPO, tipicamente, saturam o uso das interfaces de rede, criando uma concorrência de transmissão de dados com as estações que utilizam o TOTVS | SmartClient.

///

## 04 Distribuição das Conexões

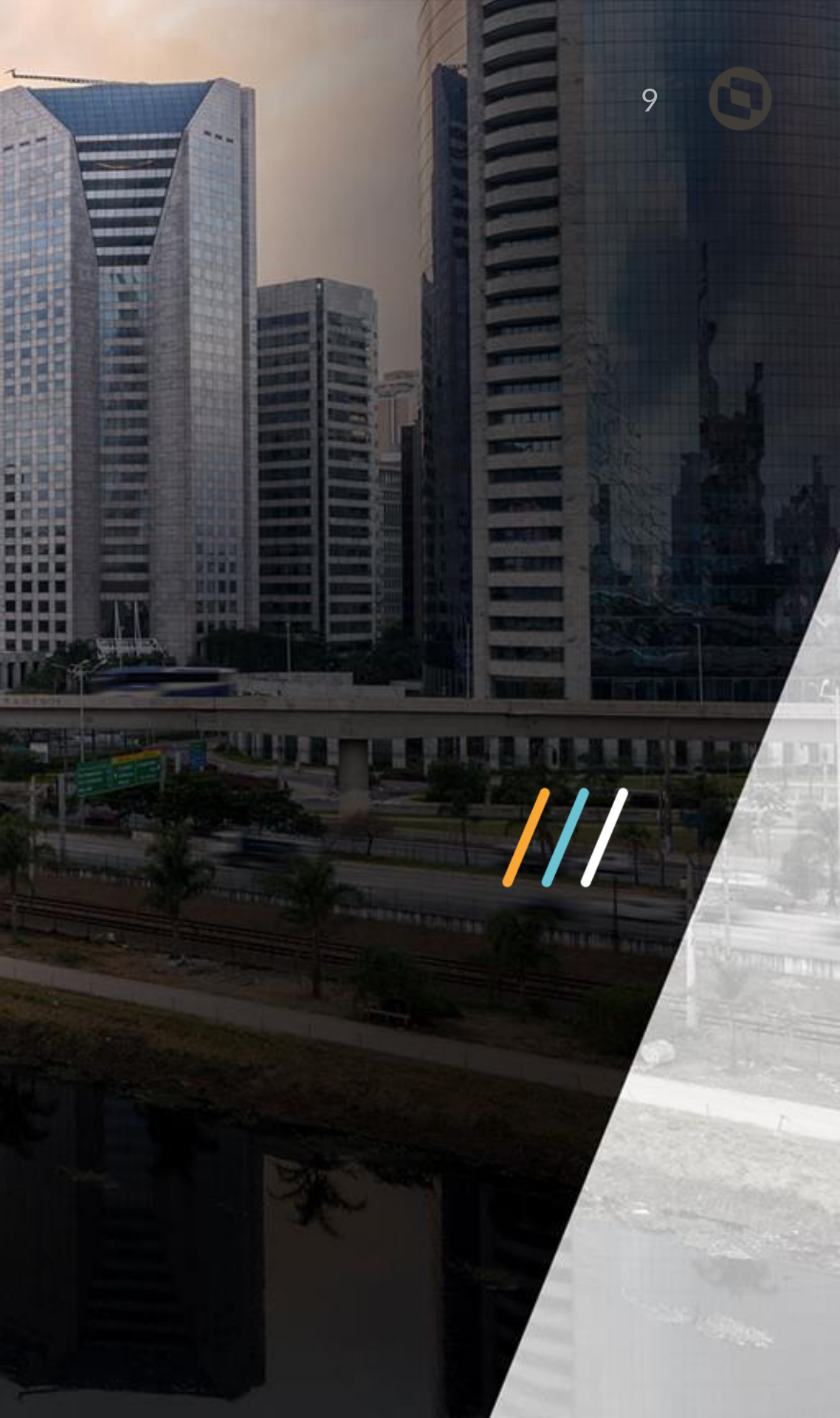

TL

TL

/

17

TTT

AXXXXXX

1111111

NAMES OF STREET, STREET, STREE

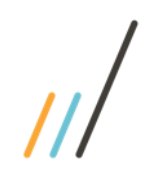

# Distribuição das Conexões

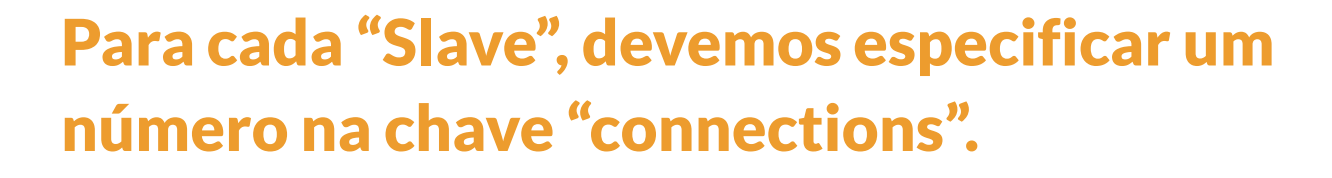

Este número por padrão não é um número "absoluto" de conexões, mas sim um número de distribuição.

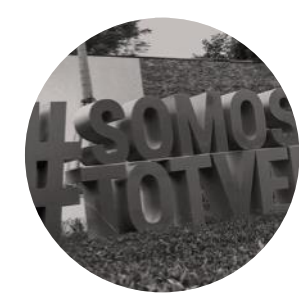

### Como é feita a distribuição das conexões ?

 [SL\_1]
 [SL\_3]

 Server=172.16.10.201
 Server=172.16.10.201

 Port=6001
 Port=6003

 Connections=40
 Connections=20

[SL\_2] Server=172.16.10.201 Port=6002 Connections=20

A fórmula é calculada primeiro somando todos os números de conexão:

40+20+20+20 = 100

Agora, calculamos o percentual de conexões a serem desviadas para cada "Slave" dividindo a quantidade de conexões pelo numero total, e multiplicando por 100:

40/100 \* 100 = 40 % 20/100 \* 100 = 20 % 20/100 \* 100 = 20 % 20/100 \* 100 = 20 %

Logo, se neste ambiente forem feitas 10 conexões, 4 vão para o "Slave"1, e 2 para cada um dos outros "Slave's".

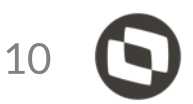

[SL\_4] 01 Server=172.16.10.201 Port=6004 Connections=20 ///

### 05 Configurações avançadas no Balanceamento

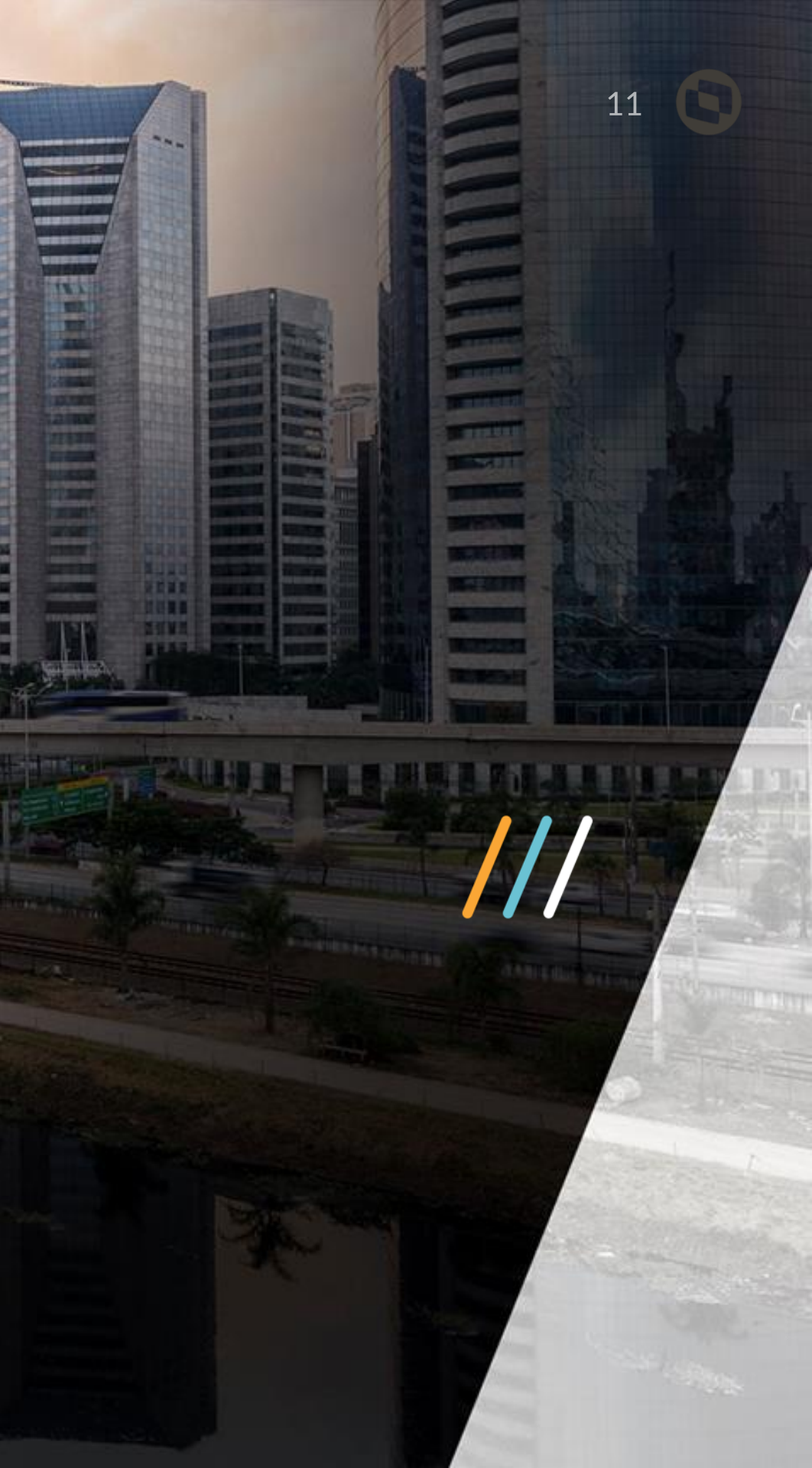

=/

### Configurações Avançadas no Balanceamento

### **Balance Limit**

[servernetwork] BalanceLimit=1

Ao configurar a chave Balancelimit o número de conexões definidos na chave CONNECTIONS se torna um fator limitante no balanceamento.

Seguindo o exemplo ao lado, configurando a chave CONNECTIONS=10, onde após a subida do sistema , 42 usuários entrassem no ERP, conectando com o Serviço Master / Balance do Protheus Server.

**Balance utilizando balancelimit=0 ( default ) :** O número total de conexões seria dividido igualmente, e cada serviço do Protheus receberia 14 conexões.

**Balance utilizando balancelimit=1**: Os primeiros 30 usuarios seriam distribuídos de forma uniforme entre os três serviços do Protheus, entrando 10 usuários em cada serviço, e os demais não seriam redirecionados, pois os serviços já atingiram o limite de conexões.

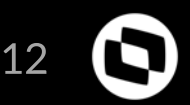

[servernetwork] servers=SL\_1,SL\_2 BalanceLimit=1

[SL\_1] Server=172.16.10.201 Port=6001 Connections=10

[SL\_2] Server=172.16.10.201 Port=6002 Connections=10

[SL\_3] Server=172.16.10.201 Port=6003 Connections=10 ///

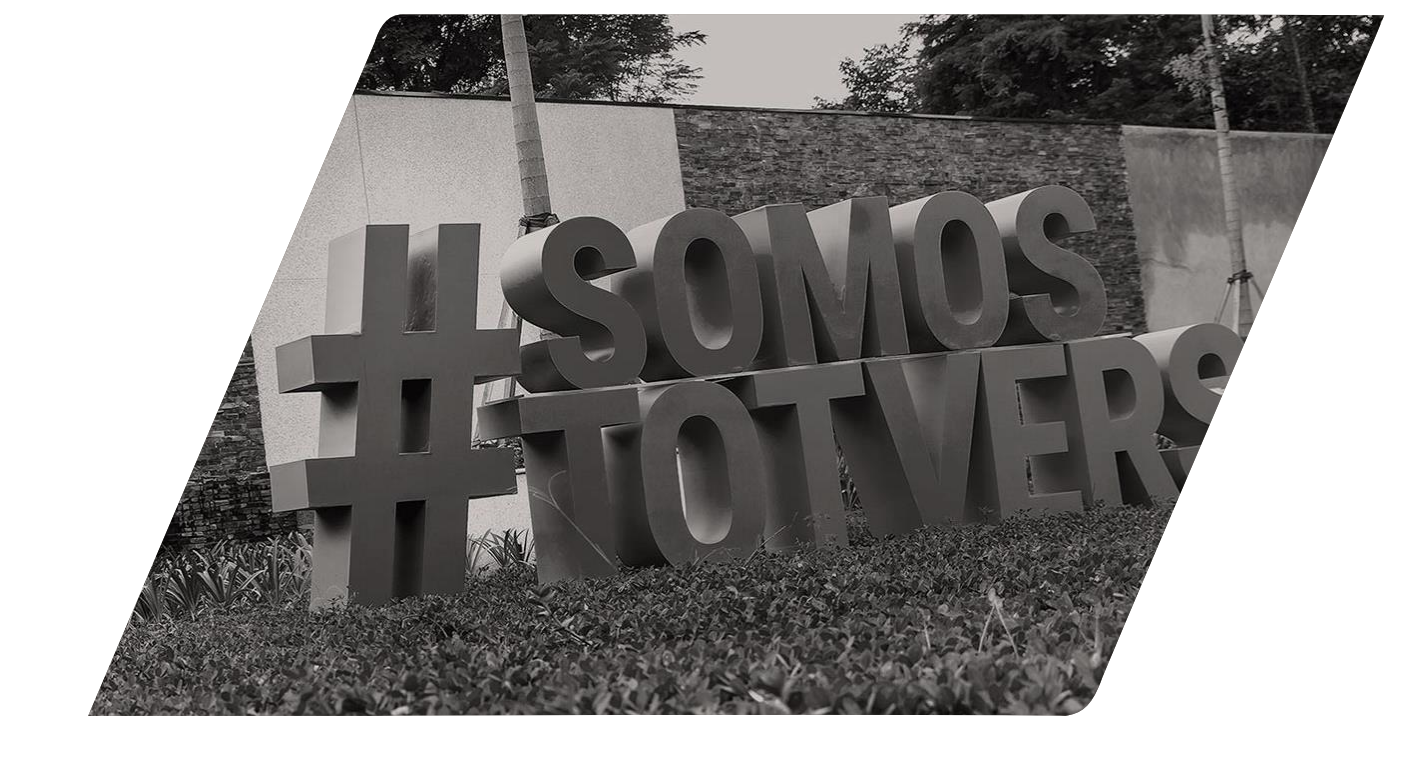

### Limitação de caracteres por chave no arquivo appserver.ini

Ao configurar a chave Servers, da seção [ServerNetwork], com os nomes das seções de configuração dos serviços *Slaves*, caso a quantidade de caracteres utilizados ultrapassasse 254 bytes, apenas os primeiros 254 bytes são considerados.

Desta forma, nem todas a seções especificadas são consideradas.

[ServerNetwork] servers=slave\_172\_a,slave\_172\_b,slave\_172\_c,slave\_172\_d servers1=slave\_173\_a,slave\_173\_b,slave\_173\_c,slave\_173\_d servers2=slave\_174\_a,slave\_174\_b,slave\_174\_c,slave\_174\_d

Pode-se especificar até 99 chaves, compreendidas entre Servers1 até Servers99.

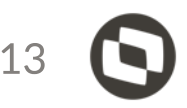

06 Balanceamento de Carga no DBAccess

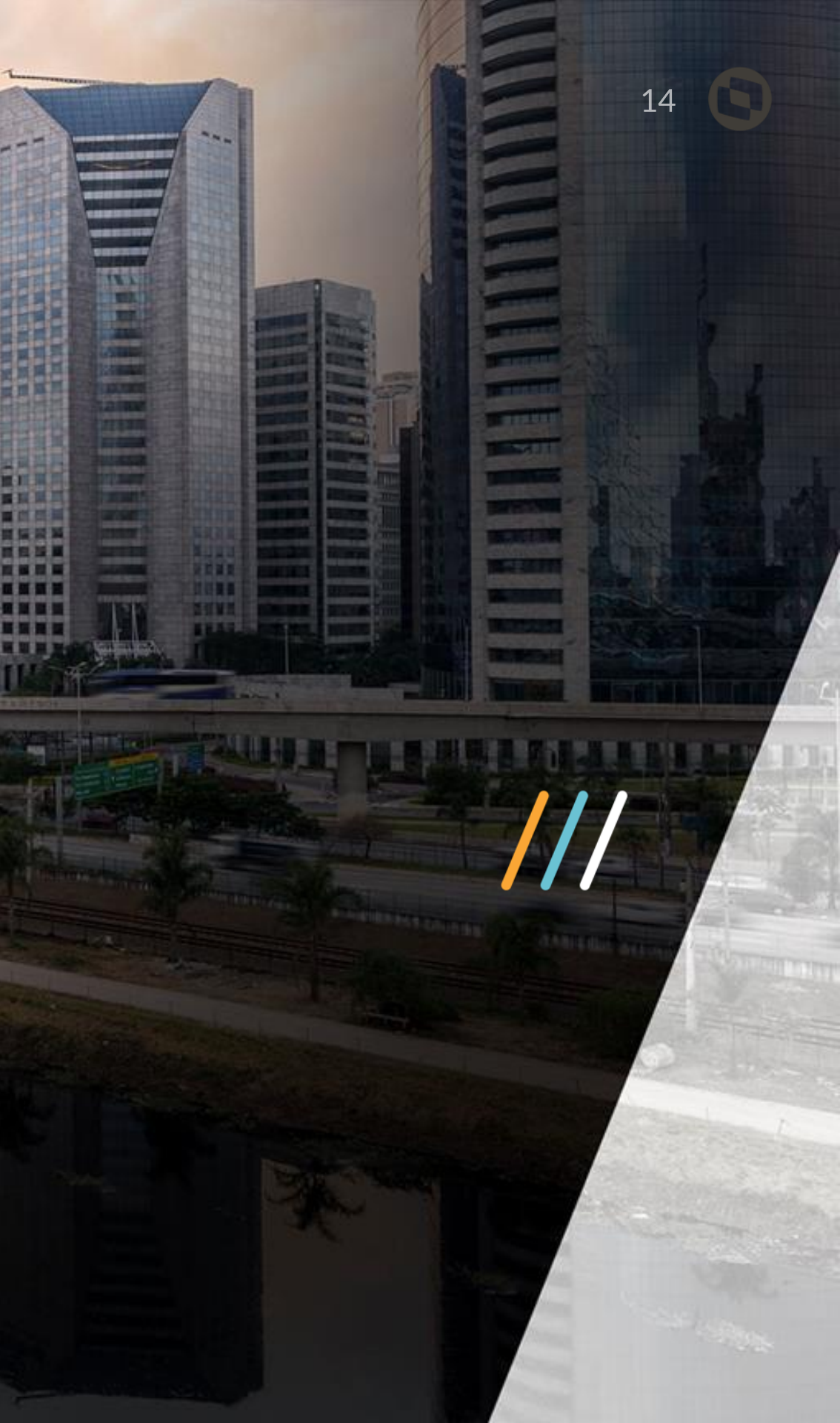

1

# DBAccess Distribuído

A topologia do TOTVS | DBAccess exige um serviço único para emular o controle de lock de registro ISAM.

Para ser possível escalar a aplicação para atender a mais conexões simultâneas, o TOTVS | DBAccess pode ser configurado para trabalhar em uma configuração distribuída, onde um serviço do TOTVS | DBAccess é configurado como Master, que terá a função de centralizar o controle de acessos mutuamente exclusivos (locks), e os demais serviços devem ser configurados como Slaves, e através deles serão realizadas as conexões e operações com o SGBD.

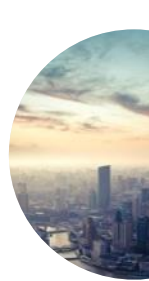

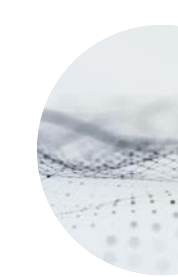

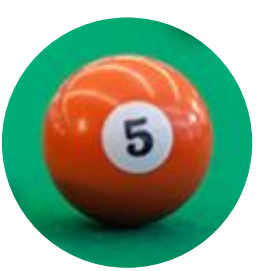

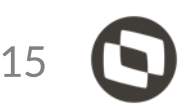

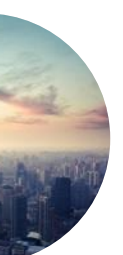

A configuração distribuída não é diretamente responsável por fazer distribuição da carga ou das conexões.

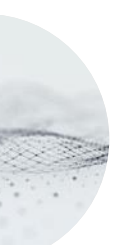

Cada serviço do TOTVS | Application Server deve ser configurado para realizar as conexões em um TOTVS | DBAccess "Slave".

Cada TOTVS | DBAccess "Slave" é configurado para apontar para o "Master" para fazer as operações de lock.

# Configuração do arquivo dbaccess.ini

Para configurar o TOTVS | DBAccess para modo de conexão *Master*, deve-se abrir o arquivo de configuração (dbaccess.ini), do TOTVS | DBAccess, e na seção [General] inserir a chave Mode.

[General] Mode=Master

Para configurar os TOTVS | DBAccess para modo Slave, deve-se abrir o arquivo de configuração (dbaccess.ini) e configurar as seguintes chaves: Mode=Slave MasterServer=<IP> MasterPort=<Port>

Onde <IP> e <Port> correspondem ao IP e Porta do TOTVS | DBAccess Master que será utilizado como servidor de locks para os demais TOTVS | DBAccess Slave

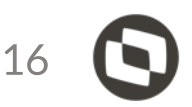

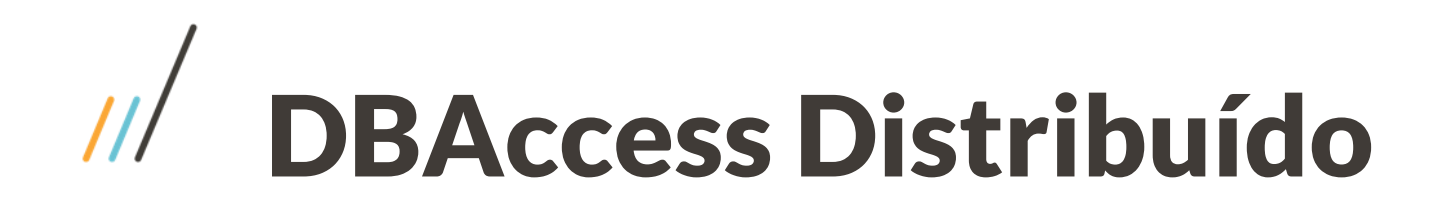

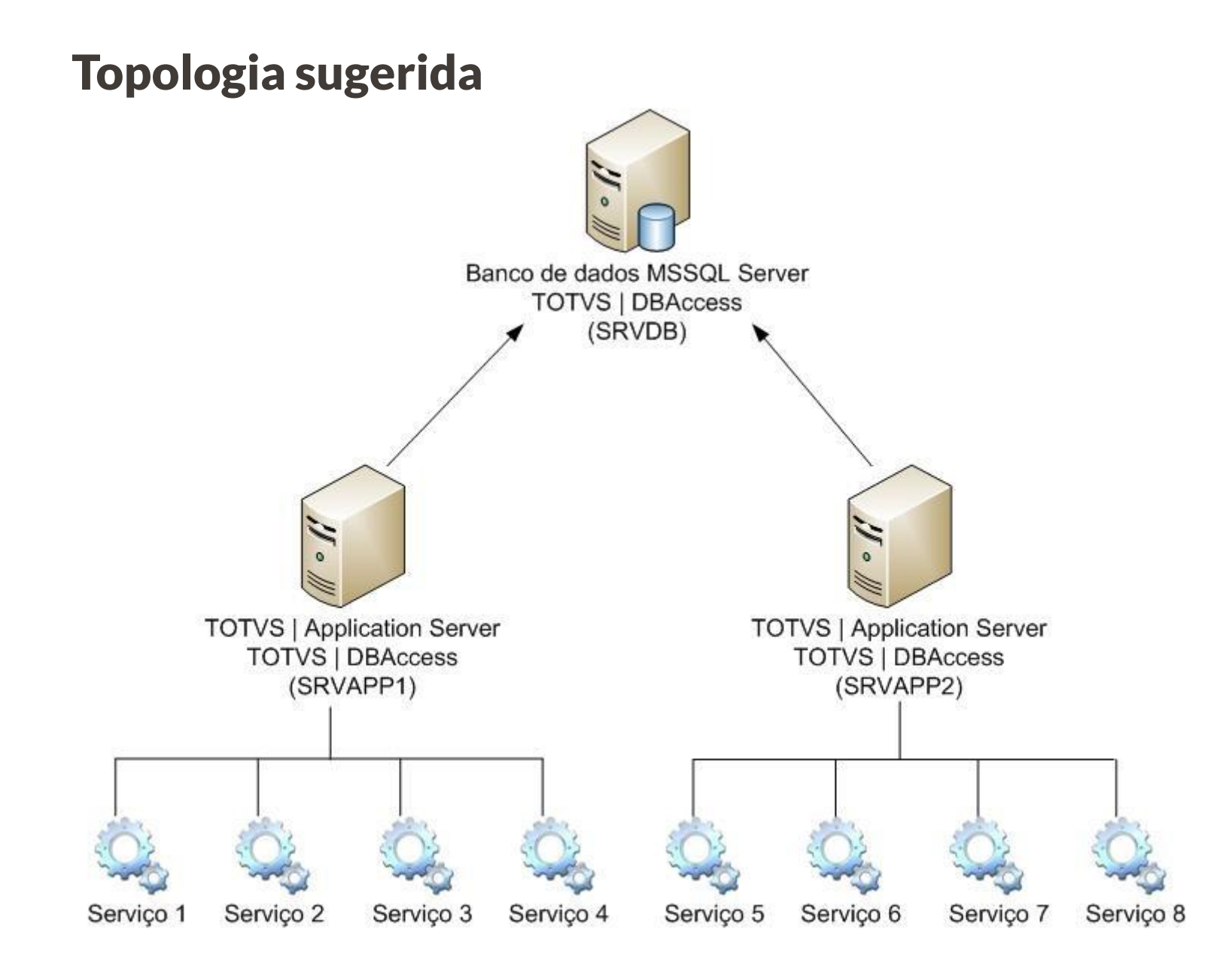

Para configurar o TOTVS | DBAccess para modo de conexão Master, deve-se abrir o arquivo de configuração (dbaccess.ini), do TOTVS | DBAccess, e na seção [General] inserir a chave Mode.

- •
- Pare o serviço do TOTVS | DBAccess da máquina de banco de dados (SRVDB).
- Configure o TOTVS | DBAccess, da máquina de banco de dados, para o modo de acesso Master.
- Execute o TOTVS | DBAccess das máguinas que contém o TOTVS | Application Server (SRVAPP1 e SRVAPP2).
- Teste as conexões, de cada um dos TOTVS | DBAccess, usando o TOTVS | DBMonitor.
  - Altere os arquivos de configuração (appserver.ini), dos serviços da máquina SRVAPP1, para acessar o TOTVS DBAccess da própria máquina.
- Altere os arquivos de configuração (appserver.ini), dos • serviços da máquina SRVAPP2, para acessar o TOTVS DBAccess da própria máquina.

- Instale um TOTVS | DBAccess em cada máquina que contém o TOTVS | Application Server (SRVAPP1 e SRVAPP2).
  - Configure o ODBC para o banco de dados em cada uma das máquinas (SRVAPP1 e SRVAPP2).
  - Configure cada TOTVS | DBAccess, instalado nas máquinas Slave, para o modo de acesso Slave.
  - Execute o TOTVS | DBAccess da máquina de banco de dados (SRVDB).

### OBRIGADO

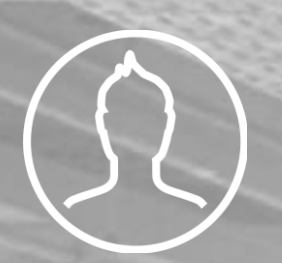

### **Caio Cesar Felipe**

Manutenção Prime

(11)974848374

caio.felipe@totvs.com.br

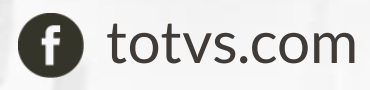

🕑 @totvs

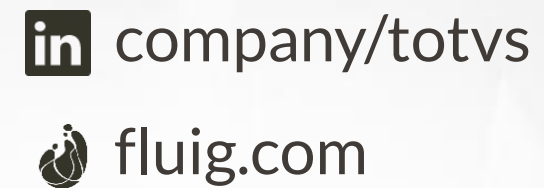

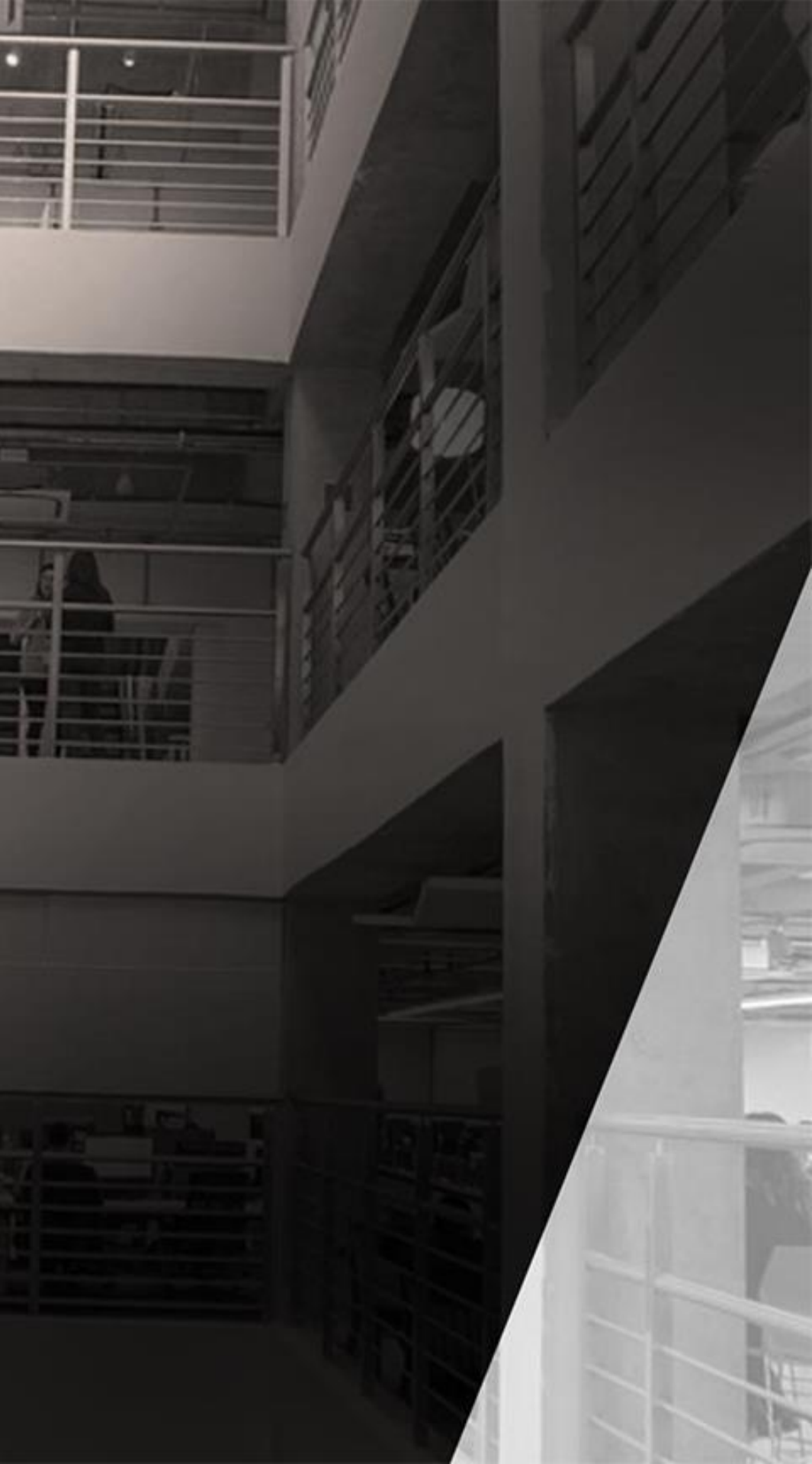